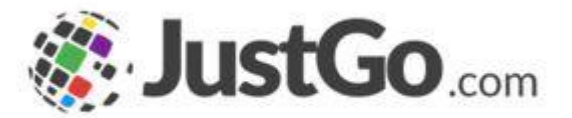

# Adding my Credential

(Qualifications)

User Guide for JustGo

# What's inside?

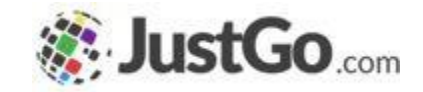

- o How do I add my Credential?
- What are Credential states?
- How do I review a Credential?
- o How do I add an attachment?

# How do I add my Credential?

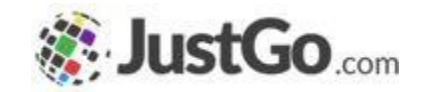

Sign in from the login-in screen using your username and password (remember these will be case sensitive).

Once logged in, go to 'My Profile > Profile Tab, to access 'Credentials'

| L MY PROFILE                                                      |                                                                       |
|-------------------------------------------------------------------|-----------------------------------------------------------------------|
| PROFILE MEMBER DETAILS                                            | MEMBERSHIP                                                            |
| BASIC DETAILS EMERGENCY OPT IN<br>CONTACT                         | CREDENTIALS                                                           |
| <b>Credentials</b><br>Below is a list of all your active, pending | and expired credentials                                               |
| + Add Credentials                                                 | Credential Category All                                               |
| Recent All Active Pending Approval Ex                             | pired Awaiting Referral Awaiting Response Inactive Pending Conditions |

# What are Credential state?

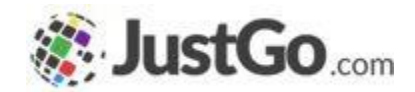

From here, you will be defaulted to the 'All' view sub-tab where all Active, Expired and Pending credentials are visible. To create a new credential hit 'Add Credentials'.

A new window will open up that will direct you through the various steps required to create your credential. Please take care to ensure all mandatory fields and file uploads are completed:

| Active Pending Approval Expired            | Select a credential type                      |   |
|--------------------------------------------|-----------------------------------------------|---|
|                                            | Q Type here to search                         |   |
| Add Credentials 🕥                          | Awareness of notional analysis                | C |
|                                            | Awareness of umpiring and match-play coaching | C |
| First Aid<br>First Aid<br>PENDING APPROVAL | Club Specialism Module                        | G |
| Starts 06/10/2021<br>Ends 06/10/2024       | Coach Conference attendance (1 Day)           | g |
|                                            | Coach Conference attendance (2 Day)           | g |
|                                            | Coaching Absolute Beginners                   | g |
|                                            |                                               |   |

#### Continued on the next page...

# What are Credential state?

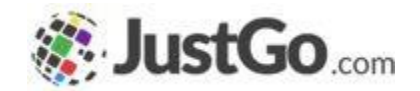

Once you have completed all the steps, hit 'Finish' and you will be directed back to the Credentials page where your new credential will now be listed as 'Pending Approval', until approved by the relevant NGB or Club Administrator.

| Active    | Pending Approval        | Expired       |                   |
|-----------|-------------------------|---------------|-------------------|
| <br>      |                         |               |                   |
|           |                         |               |                   |
|           |                         | Add           | Credentials 🜍     |
| <br>      |                         |               |                   |
| Safegua   | rding                   |               | ★ First Aid       |
| Safeguard | ling & Protecting Child | iren Workshop | First Aid         |
| PENDIN    | G APPROVAL              |               | PENDING APPROVAL  |
| Starts 0  | 6/10/2021               |               | Starts 06/10/2021 |
|           | C 10 0 10 0 0 4         |               | Endo 06/10/2024   |

### How do I review a Credential?

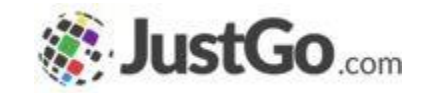

You can review the progress of your credential (and all others) by clicking on the specific tile to review the full details and notes section.

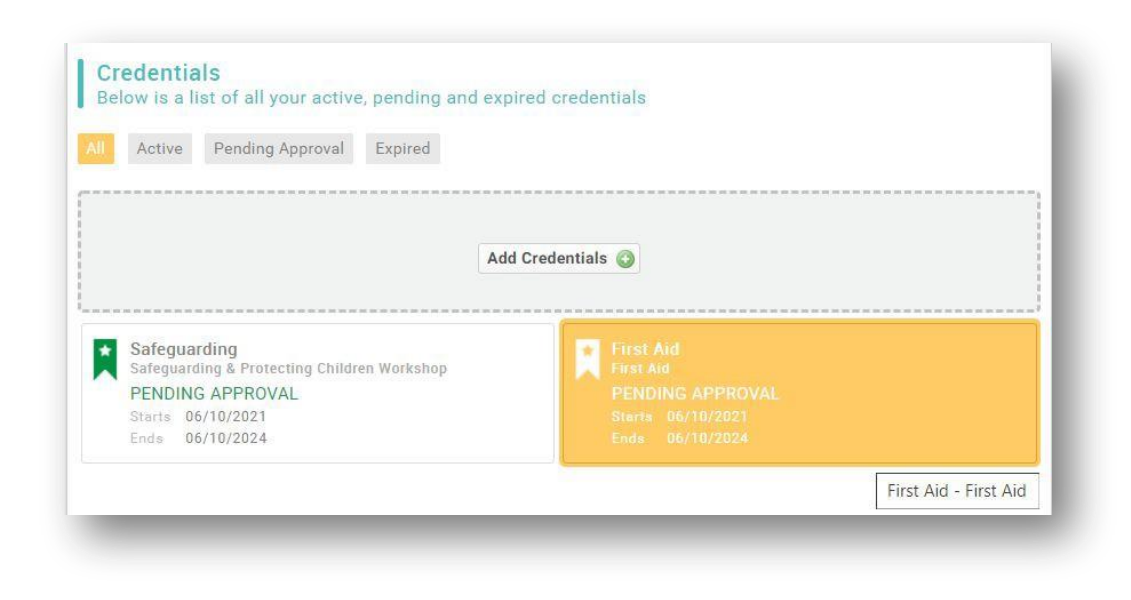

### How do I add an attachment?

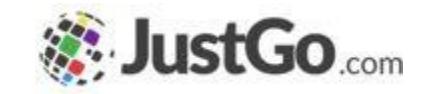

To add additional information to the credential record you can add notes or attach additional documentation, files etc, through the credential details tab.

| tails Notes Entity | Details Notes Entity  |     |
|--------------------|-----------------------|-----|
| Add New Note       | Start Date            | _   |
|                    | 06/10/2021            | *   |
|                    | Expiry Date           |     |
|                    | 06/10/2024            | * 🖾 |
|                    | Provider              |     |
|                    | Test                  | *   |
|                    | Attachment 🏦 Upload   |     |
|                    | File Name Comment     |     |
|                    | Terms & Condition.png |     |
|                    |                       |     |
|                    |                       |     |
| ave                |                       |     |